Bokning av pass i BAS version 3

Logga in på BAS, som nu fått ett lite nytt utseende. Välj min sida

| * | Min sida Surte Motorbåtsklubb (SURTE) | > |
|---|---------------------------------------|---|
|---|---------------------------------------|---|

Välj därefter fliken "Schema" och klicka på "drop down" pilen för att välja schema "Upptagning 2022"

| Kontaktuppgifter | Båtuppgifter | Avgifter | Aviserat Sch | ema Lånade artiklar (2) | Köanmälan | Filer | Konto |    |
|------------------|--------------|----------|--------------|-------------------------|-----------|-------|-------|----|
| Boka nytt pass:  | Välj schema  |          |              |                         |           |       |       |    |
| Bokade pass:     |              |          | Datum        | Page                    |           |       | From  | To |

Välj därefter månad, klicka på Sök och boka önskad dag

| Sök schema                                            |               |      |  |  |  |
|-------------------------------------------------------|---------------|------|--|--|--|
| Schema<br>Upptagning 2022 (2022-09-24 tom 2022-10-29) | ▼ Sök         |      |  |  |  |
|                                                       |               |      |  |  |  |
|                                                       | :             | :    |  |  |  |
| ▲ Vecka: 2022-38                                      |               |      |  |  |  |
| <ul> <li>Dag: 2022-09-24 lördag</li> </ul>            |               |      |  |  |  |
| Rampen 24/9                                           | 10:00 - 14:00 | Boka |  |  |  |
| Rampen 24/9                                           | 10:00 - 14:00 | Boka |  |  |  |
| Rampen 24/9                                           | 10:00 - 14:00 | Boka |  |  |  |
| Rampen 24/9                                           | 10:00 - 14:00 | Boka |  |  |  |
| Rampen 24/9                                           | 10:00 - 14:00 | Boka |  |  |  |
| Pamaan 74/9                                           | 10-00 14-00   | Poko |  |  |  |

Spara din bokning, klart!